| Crganisational Chart                                                                                                    | May-22                                                                                                    |
|----------------------------------------------------------------------------------------------------|----------------------------------------------------------------------------------------------------|
| To add items to any of the categories select it from                                                                                                    | he Administration / Organisation Chart list e.g. Division:                                                                                                    |
| 1. Use the Filters or Search Box to find items.                                                                                                    |                                                                                                    |
| 2. Click 🖉 to edit or 🔟 to delete any items.                                                                                                    |                                                                                                    |
| 3. Click +ADD NEW to create a new item.                                                                                                    |                                                                                                    |
| 4. Type in a title.                                                                                                    |                                                                                                    |
| 5. Click 🖫 SAVE.                                                                                                    |                                                                                                    |
| Salesymmeter 🐽 Dashboard + Registers + Create Job D                                                                                                    | cs - Report - Documentation - Administration - 🛛 Help 🖉 Knowledge-Base 🛔                                                                                                    |
| 1 Home / Administration / Organisation Chart / Division                                                                                                    | 3 • ADD 1924                                                                                                    |
| Sear POF TFILTER + G                                                                                                    | ch ×                                                                                                    |
| Title                                                                                                    | 1                                                                                                    |
| Motor Racing                                                                                                    | 2 *** *                                                                                                    |
| Saling                                                                                                    | (x) (a)                                                                                                    |
|                                                                                                    |                                                                                                    |
| / Home / Administration / Organisation Chart / Chart                                                                                                    | 5 BISAVE BORLETE DEACK                                                                                                    |
| Commercial Plumbing                                                                                                    |                                                                                                    |
| To view the chart navigate to Administration / Org                                                                                                    | anisation Chart / Chart.                                                                                                    |
| 🔪 <sub>Safetymander</sub> 🐽 Dashboard - Registers - Create Job Docs - Report - Documentation - Ad                                                                                               | ninistration - 💿 Help 🖉 Knowledge-Base 👗                                                                                                    |
| / Home / Administration / Organisation Chart / Chart                                                                                                    | ompany Set up                                                                                                    |
| E                                                                                                    | tternal Companies                                                                                                    |
|                                                                                                    | ury & Health Management I I I<br>rganisation Chart Chart                                                                                                    |
| P                                                                                                    | *E-Clothing     * Countries       ecurity Levels     Division                                                                                                    |
| S S S S S S S S S S S S S S S S S S S                                                                                                    | aff State mplates Branch                                                                                                    |
| Cinderaile By/Umpkin T<br>(Chel Executive Office)                                                                                                    | aining Management Department Department (Chief Support Officer)                                                                                                    |
| Health and Safety Committee Members                                                                                                    | as Motor Racing                                                                                                    |
| sales & Marketing                                                                                                    |                                                                                                    |
|                                                                                                    | Head Office - Auckland                                                                                                    |
| Fred Brown<br>(Office Manager)         Cinderalla BPumpkin<br>(Apprentice)         Cinderall                                                                                                    | La BPumpkin<br>cutive Office)                                                                                                    |
| Safety Officer         Fire & Emergency Warden(s)         Fire & Emergency Warden(s)           Return To Work Coordinator         Health and Safety Committee Members         Health and Safety | ency Warden(s)<br>Committee Members                                                                                                    |
|                                                                                                    | David AA Sinn David Davio Dod Janson David 14 5                                                                                                    |
|                                                                                                    | Chief Information Officer)         Lawru bowe         Kod Jensen         David AAS           (Chief Information Officer)         (Administration Manager)         (Administration Manager)         (Sales Mana           Return To Work Coordinator         Maintenance Manager         Health and Safety Representative (HSR)         Return To Work Coordinator |
|                                                                                                    | Owner / Director Owner / Director First Aider Owner / Dire                                                                                                    |

Your Company Name will be displayed at the top. To start building your chart right click on the box:

- 1. Select +ADD.
- 2. Select the type of item to add.
- 3. Choose from the list.
- 4. Click SAVE.

.....

E Centrality

Add Node

Node David Bovie

This will add an item below the one you have selected.

To add items on the same level you will need to click on the level above e.g. if you want to add another country right click on SMDemo and select add country.

COMPA

Christian

the second

Date or Texture

**Chief Executive Office** 

+ Add

Delete

CANCEL

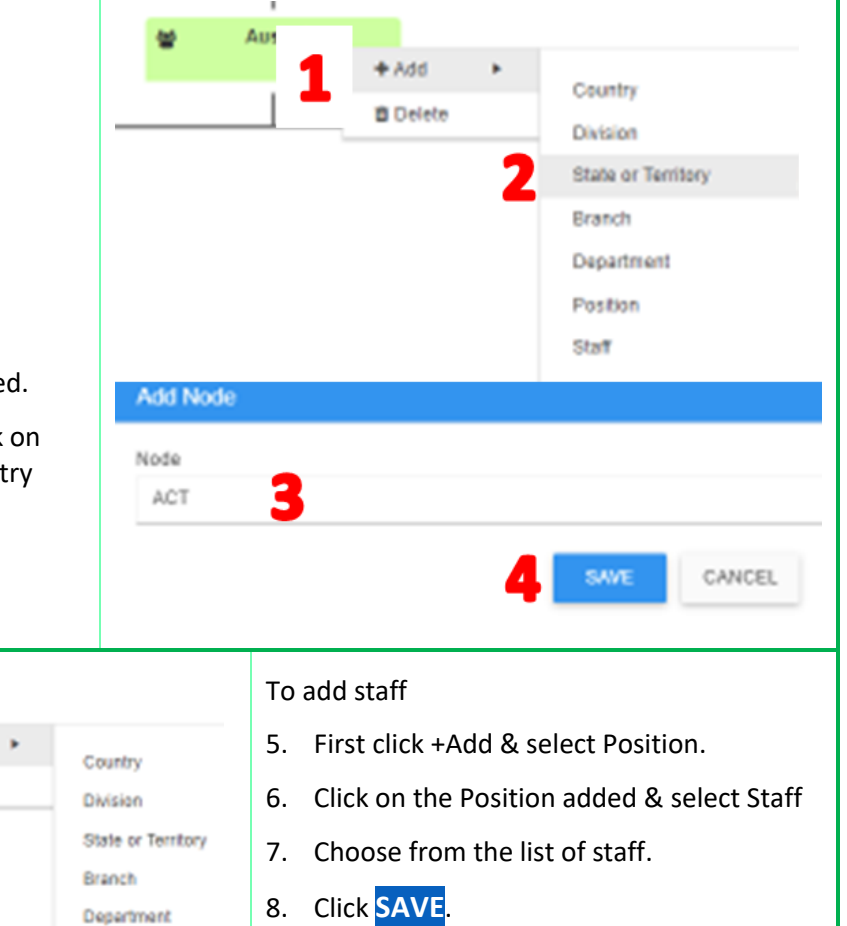

You can also collapse and expand sections of the chart by hovering over the field and clicking the green arrows on the four sides.

Position Statt

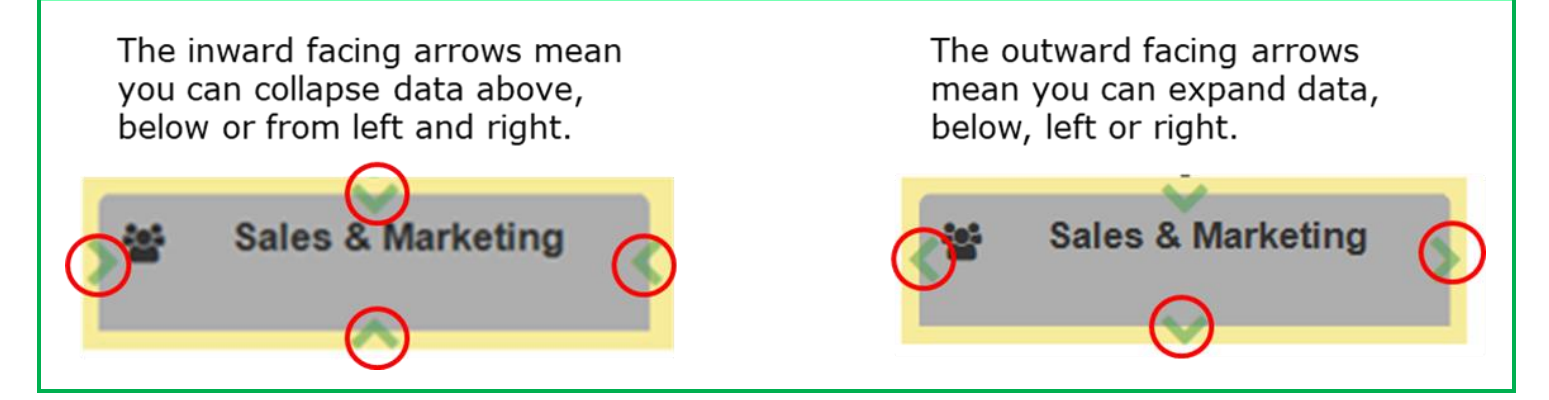

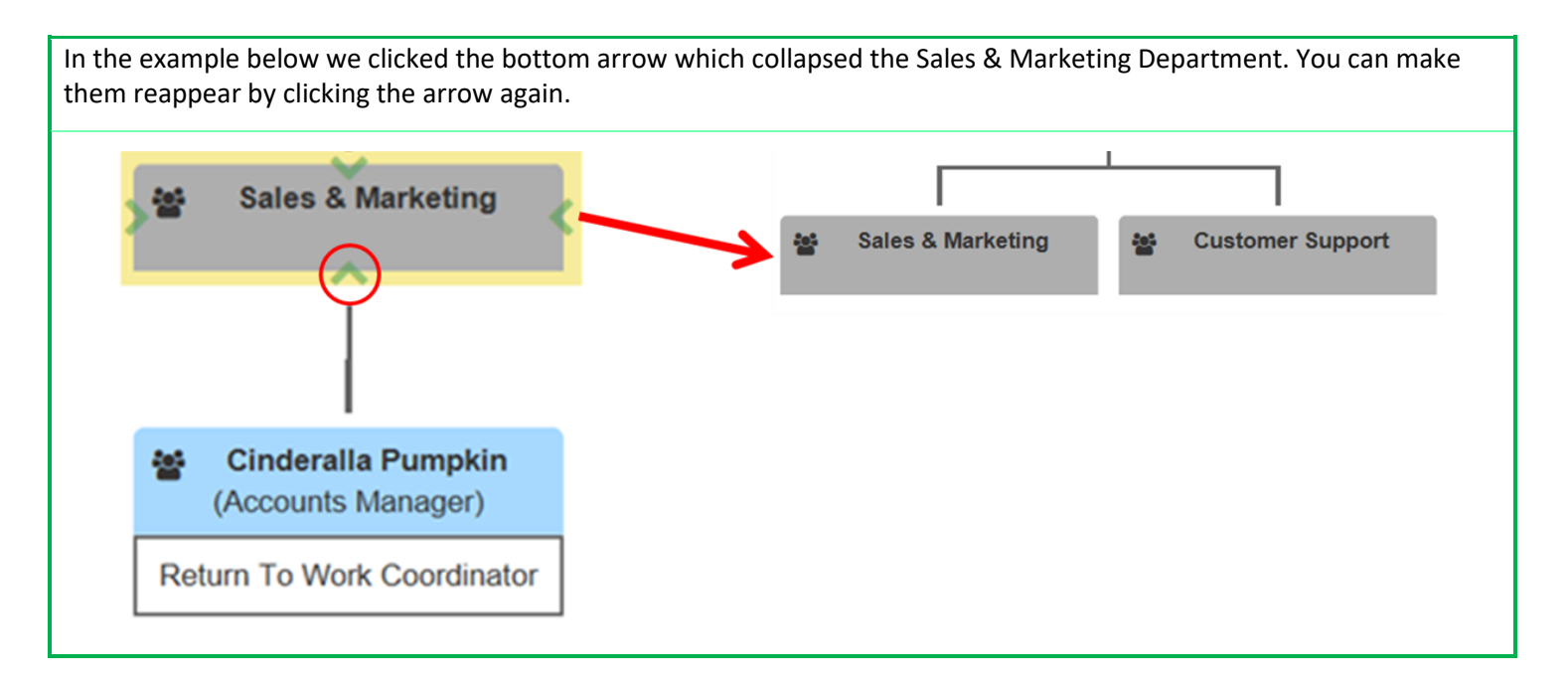

## **NOTES:**

- You can also export your Organisation Chart to a PDF for printing by clicking on the Export button top right side of the screen.
- You can use the scroll button on your mouse to zoom in or out on the chart. Use the Refresh Button to reset.

Safetyminder Knowledge Base - Copyright of Trans-Tasman Pty Ltd

May-22